# Connecting Pyramix MassCore to Dolby Atmos® Renderer

# Contents

<u>前提条件</u>

<u>Scope</u>

<u>AES67/RAVENNA Network の設定</u>

Dolby Atmos Rederer オーディオドライバーの設定

<u>Windows - Merging Audio Device ドライバー</u>

<u>Dolby Atmos Renderer の設定</u>

Configure Merging+Anubis - Monitoring Mission

Aneman でオーディオの入出力を接続する MassCore を Dolby Atmos Renderer に接続する Dolby Atmos Renderer から Anubis に接続する Anubis から Hapi MKII に接続する Dolby Atmos Renderer から Hapi MKII に接続する(Anubisが無い場合)

<u>Pyramix の設定</u> <u>Timecode</u>

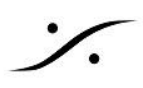

前提条件

- Pyramix V14 がインストールされ、Dolby Atmos の機能のライセンスが認証されていること •
- Dolby Atmos Renderer version 3.7 (またはそれ以上)が別の MacOs または Windows コンピュー タにインストールされ、認証されていること
- Windows PCを使用する場合、Windows コンピュータ上で動作する Dolby Atmos Renderer と Merging Audio Device 2.1 (またはそれ以上)がインストールされ、設定されていること
- MacOsコンピュータ上で Dolby Atmos Rendererを実行する場合、Virtual Audio Device 3.2(または それ以上)がインストールされ、設定されていること
- VAD Premium が必要な場合があります(Standard版は AES67 のみ、64 I/O Max)
- Hapi MKII Horus や Hapi 第1世代よりも強く推奨しています
- Monitoring Mission が実行されている Anubis(オプション) •
- 適切に設定された マネージド ネットワーク スイッチ 設定の詳細については、このページを御覧ください

| MassCore                                                                                        |                                                             |  |  |  |  |  |  |
|-------------------------------------------------------------------------------------------------|-------------------------------------------------------------|--|--|--|--|--|--|
| Live Re-renders                                                                                 | Up to 128 CHANNELS<br>-BEDS<br>-OBJECTS<br>-LTC (1 channel) |  |  |  |  |  |  |
| DAPS (Dolby Atmos Rend                                                                          | <b>/ DAMS</b><br>derer on Mac or PC)                        |  |  |  |  |  |  |
| Up to 128 CHANNELS<br>-Speakers Outputs (up to 22 channels)<br>-Headphones Outputs (2 channels) |                                                             |  |  |  |  |  |  |
| AES67 Built-in                                                                                  |                                                             |  |  |  |  |  |  |

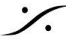

#### Scope

この構成では、別のコンピュータ(MacOSまたはWindows)で動作している Dolby Atmos Renderer へ Pyramix MassCore から最大128チャネルを送ることができます。

- タイムコードは Dolby Atmos Renderer でラウドネスをリアルタイムに測定するために必要で、1つの オーディオチャネルを使用することになります。
- プロジェクトの規模にもよりますが、Dolby Atmos オーサリングプロセスは、かなり CPU を消費しま す。 そのため Masscore PC の仕様は Ci7(またはそれ以上), 16Gb(またはそれ以上)の RAMであるこ とを推奨します。また Multi Core MassCore (SMP) のライセンス取得を推奨します。
- Windows上の Dolby Atmos Renderer: Dolby Atmos Renderer は、MAD を 512 サンプルのバッ ファサイズに設定する必要があります。AES67では48の倍数(48,96,192,384サンプル)のバッファ サイズでMADを設定する必要があるため、AES67モードで使用することができません。
- Dolby Atmos Renderer が Mac コンピュータで動作している場合は、上のような制限はありません。
- MassCore PCで、Live Re-render を録音することは可能です。ただし、コンピュータやプロジェクトの 構成によってチャンネル数が異なる場合があります。
- Dolby Atmos ADM Masterファイル (Export Audio > Re-Renders)を開くと、Dolby Atmos Renderer アプリケーションからオフラインで Re-Render をエクスポートすることが可能です。
- MacMini 10Gb Ethernetポートについて:このネットワーク アダプターは RAVENNA/AES67ネット ワークに適していません。USB-C to Ethernet、USB3 to Ethernet、またはThunderbolt to Gigabit Ethernet (Sonnettech) アダプタを使用してください。
- 現在、Pyramix は 48kHz の Dolby Atmos ADM Master ファイルのみエクスポート可能です。

### AES67/RAVENNA Network の設定

MassCore •

> VS3 Control Panel を開き、Latency を Low Latency に設定してください。 Core assignation: Project のサイズにもよりますが、Dolby Atmos オーサリングはMassCoreと Windowsで CPU負荷が高くなることがあります。この場合、Muticore MsasCore(SMP)ライセンスを 取得し、WindowsとMassCoreに同程度のCoreを割り当てることを推奨します。

- Hapi MKII Setp > System で Latency を Low 64 smp に設定してください。
- Anubis Home > Settings > General で Latency を Low 64 smp に設定してください。

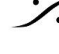

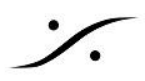

# Dolby Atmos Rederer オーディオドライバーの設定

重要:MacMini が搭載している 10Gb イーサネット ポートは、RAVENNA/AES67 ネットワークドライバーでサ ポートされていません。USB-C to Ethernet、USB3 to Ethernet、またはThunderbolt to Gigabit Ethernet (Sonnettech) アダプタを使用してください。

Dolby Atmos Renderer は、Merging RAVENNA/AES67 デバイスと動作させるために、特定の設定が必要 です。

System Preference > Merging RAVENNA / AES67 Settings を開いてください。

- RAV/AES67 mode に設定してください。
- Latency を 10ms(480) に設定してください。
- Safe Mode にチェックを入れてください。
- 必要な Inputs と Outputs を設定してください。 128 までの Inputs と Outputs が設定できますが、使わないチャンネルもプロセッシング パワーを消 費します。そのため、Merging では、最低限必要な数に設定することを推奨しています。例:Live Re-renders を使わないのであれば 16(9.1.4 + Binaural) または 24 outputs に設定してください。

| ••• <>           | Mei Mei          | rging RAVEN  | NA/AES67 Settings    | Q Search         |
|------------------|------------------|--------------|----------------------|------------------|
| Premium          |                  | UNITE        | RAV/AES67            | -                |
|                  | VAD              | is connected | d to network devices |                  |
|                  |                  |              |                      |                  |
|                  |                  | Status:      | Streaming            |                  |
|                  |                  | Sample Ra    | ate: 48000 Hz        |                  |
|                  |                  | PTP          | Locked               |                  |
| Network Discover | у                |              |                      | Launch ANEMAN    |
|                  |                  | 2            |                      |                  |
| Network Adapter  |                  |              |                      |                  |
| Interface:       | Belkin USB-C LAN | (en8: 169.2  | 254.190.12)          | Auto             |
| Advanced Setting | s                |              |                      |                  |
|                  |                  | _            |                      |                  |
| Latency:         | 10 ms (480) 🗘    | 🗹 Safe N     | lode                 |                  |
| Sample Rate:     | 48000 Hz ᅌ       | 🗹 Follow     | DoP detection        |                  |
| Inputs:          | 128              |              |                      |                  |
| Outputs:         | 128              |              |                      |                  |
|                  |                  |              |                      | 3.2.0 Build50895 |
|                  |                  |              |                      |                  |

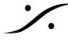

## Windows - Merging Audio Device ドライバー

Dolby Atmos Renderer は、Merging RAVENNA/AES67 デバイスと動作させるために、特定の設定が必要 です。MADパネルを開いて、Advanced settings をクリックして開いてください。

- MADを RAV/AES67 mode に設定してください。 •
- Latency を 16/32/64 に設定してください。
- Master ASIO Host を Merging Audio Device に設定してください。 •
- Sampling rate を 48000 に設定してください。 •
- Buffer size を 512 に設定してください。 •
- Sample type を 32bit integer に設定してください。 •
- 必要な Inputs と Outputs の数を設定してください。 128 までの Inputs と Outputs が設定できますが、使わないチャンネルもプロセッシング パワーを消 費します。そのため、Merging では、最低限必要な数に設定することを推奨しています。例:Live Re-renders を使わないのであれば 16(9.1.4 + Binaural)または 24 outputs に設定してください。
- WDM チャンネルが Dolby Atmos Renderer に行かないように、MAD WDM を無効に設定するか、 WDM 出力を Bidge channel に設定しないでください。
- Apply をクリックしてください。

| MADPanel     |                       |                                |                                 |                   |                                            |                          |               | -         |         | $\times$ |
|--------------|-----------------------|--------------------------------|---------------------------------|-------------------|--------------------------------------------|--------------------------|---------------|-----------|---------|----------|
| UNITE        | RAV/AES67             | NADAC                          | MASSCORE                        |                   |                                            |                          |               |           |         |          |
| Г            |                       | R                              |                                 | Channel Settings  |                                            |                          |               |           |         |          |
|              | <u> </u>              | →                              |                                 |                   |                                            |                          |               |           |         |          |
|              |                       | 13                             | -                               | Inputs:           | 128 •                                      | 44.1/48K                 | 88.2/96K      | 1/6.4/19  | IZK 352 | .8/384K  |
|              | MAD is connected t    | o network device               | s                               | Outputs:          | 128 -                                      | 128                      | 64            | 32        |         | 16       |
|              | Status: R             | lunning                        |                                 | Bridges:          | 0 .                                        | 0                        | 0             | 0         |         | 0        |
|              | Sample Ra             | te: 48kHz                      |                                 | Ordering:         | List bridge channe                         | els before I             | /0's          |           |         |          |
|              | Clock: Locked on      | 169.254.213.23                 |                                 |                   | (Required when brid<br>running in the same | ging a Dolb<br>computer) | y Atmos Re    | enderer   |         |          |
|              |                       |                                |                                 |                   |                                            |                          |               |           |         |          |
|              |                       |                                |                                 |                   |                                            |                          |               |           |         |          |
| Network Disc | overy                 |                                | Launch ANEMAN                   | ASIO Settings     | 1                                          |                          |               |           | Restar  | Server   |
|              |                       | ~                              |                                 | Master ASIO host: | Merging Audio Devic                        | e                        |               |           |         | •        |
|              |                       | J.                             |                                 | Sample rate:      | 48000                                      |                          |               |           |         | -        |
| ASIO         | MassCore Anub         | is                             |                                 | Buffer size:      | 512 [smpl] @ 44.1kH                        | lz/48kHz                 |               |           |         | •        |
|              |                       |                                |                                 | ASIO bosts:       | 32bit Integer                              |                          |               |           |         |          |
|              |                       |                                |                                 | ASIO HOSIS.       | INIX safe mode                             |                          |               |           |         |          |
|              |                       |                                |                                 |                   |                                            |                          |               |           |         |          |
|              |                       |                                |                                 |                   |                                            |                          |               |           |         |          |
| Deimony      | pters                 |                                |                                 | wDivi Settings    |                                            |                          |               |           | Outou   | *)       |
| Socondany:   | Intel(R) Gigabit CT D | esktop Adapter (:              | 169.254.114 -                   | Inputer           |                                            | utputj                   |               | AD Aux    | outpu   | 9        |
| Latency:     | None                  |                                | •                               | Inputs.           | 2                                          | ~                        | 2             |           |         | *        |
| Latency.     | 16/32/64              |                                | •                               | Outputs:          | Input 1-2                                  | *                        | input 1-2     |           |         | , v      |
|              |                       |                                |                                 | Outputs man:      | Z                                          |                          | Z<br>Output 1 | 2         |         |          |
|              | Click here to acco    | Version: 2<br>ess MAD online d | 2.1.0 build 850<br>ocumentation | Arrangement:      | Output 1-2                                 |                          | Multir        | le sterec | device  |          |
|              | RGING                 | Advanced                       | d Settings <<                   |                   |                                            |                          | manp          |           |         |          |
|              |                       |                                |                                 |                   |                                            |                          |               |           |         |          |

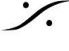

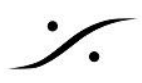

# Dolby Atmos Renderer の設定

Dolby Atmos Renderer を起動してください。

- Preference (Mac) または File > Settings (Win) を開いてください。
- Mac: Driver settings で Audio Driver を Core Audio に設定し、Input と Output の両方を Merging RAVENNA/AES67 に設定してください。 Windows: Driver Settings で Audio Driver を ASIO に設定し、Input と Output の両方を Merging Audio Device に設定してください。
- External sync source を LTC over Audio に設定してください。 LTC input を 128(またはドライバーで設定した適当なチャンネル)に設定してください。 Frame Rate を適当な値に設定してください。

|                | Preferences           |               | Settings       |                          | -      |        |
|----------------|-----------------------|---------------|----------------|--------------------------|--------|--------|
|                |                       |               |                |                          |        |        |
| Driver         | Core Audio            |               | Driver         | ASIO ~                   |        |        |
| Processing     | Merging RAVENNA/AES67 |               | Processing     | Merging Audio Device ~   |        |        |
| Headphone      | Merging RAVENNA/AES67 |               | Headphone      | Merging Audio Device 🗸 🗸 |        |        |
| Re-renders     |                       |               | Re-renders     | LTC over audio 🗸 🗸       |        |        |
| Remote clients | 128 🗘                 |               | Remote clients | 128 🗘                    |        |        |
|                |                       |               |                |                          |        |        |
|                |                       |               |                |                          |        |        |
|                |                       |               |                |                          |        |        |
|                | 24 fps 🗸              |               |                | 24 fps 🗸                 |        |        |
|                |                       |               |                |                          |        |        |
|                | 48 kHz                |               |                | 48 kHz                   |        |        |
|                |                       |               |                |                          |        |        |
|                |                       |               |                |                          |        |        |
|                |                       |               |                |                          |        |        |
|                |                       |               |                |                          |        |        |
|                |                       |               |                |                          |        |        |
|                |                       | Cancel Accept |                |                          | Cancel | Accept |

- Re-renders を行わないのなら、この機能を無効にしてください。 Accept をクリックしてください。
- Dolby Atmos Renderer が初期化され、ドライバが互換性があるか確認されます。これには時間がか かる場合があります。
- Window > Room Setup ページで、ルームとルーティングの設定を行ってください。 Dolby Atmos Renderer Guide (Help メニューからアクセス)の Setting up a room を参照してくださ い。

Merging RAVENNA/AES67デバイスに出力を接続する必要があるので、ルーティングをメモしておいてくださ い。

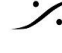

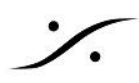

## Configure Merging+Anubis - Monitoring Mission

Anubis Monitoring Missionは、独自の Downmix と Bass マネージメント機能により、Dolby Atmos モニター を簡単にコントロールすることができます。

Anubis Monitoring Mission の機能の詳細については、Anubisユーザーマニュアルを参照してください。 Hapi MKII を Dolby Atmos Renderer の出力に直接接続することも可能ですが、外部にモニターコントロール を行うデバイスが必要です。

• Dolby Atmos の Source を作成します。 Settings > Source を開き、Create new Source をタップします。 作成した Source を開き、Type で Dolby Atmos (この例では 7.1.4)を選択します。 NameでSource 名を変更することもできます(この例では "Dolby Atmos")。

| < Sources | Dolby Atmos | 🗗 🖗 🗖 S | 48kHz  |
|-----------|-------------|---------|--------|
| SOURCE    |             |         | -      |
| C Enabled |             | (       |        |
| 📑 Name    |             | Dolby   | Atmos  |
| 🚺 Туре    |             | Dolby   | 7.1.4  |
| 譯 Trim    |             |         | 0.0 dB |
| CHANNELS  |             |         | -      |
|           |             |         | L ×    |

Stereo Source (Binaural) を作成します。 • Settings > Source を開き、Create new Source をタップします。 作成した Source を開き、Type で Stereo を選択します。 NameでSource 名を変更することもできます(この例では "Binaural")。

| < Sources | BINAURAL | 🗗 🂱 🗹 S 🛛 48kHz |
|-----------|----------|-----------------|
| SOURCE    |          | -               |
| C Enabled |          |                 |
| 🗊 Name    |          | BINAURAL        |
| Туре      |          | Stereo          |
| 📰 Trim    |          | 0.0 dB          |
| CHANNELS  |          | -               |
|           |          | N Q K×          |

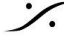

. dsp Japan Ltd, 4-8-5 Nakameguro, Meguro-ku, Tokyo 153-0061 T: 03-5723-8181 F: 03-3794-5283 U: http://www.dspj.co.jp

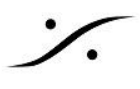

 Dolby Atmos Monitor を作成します。 Settings > Monitor を開き、Create new Monitor をタップします。 Type を Dolby Atmos (この例では 7.1.4) に選択します。 Name で Monitor 名を変更できます(この例では "7.1.4")

| < Monitors       | 7.1.4 | 🖸 🖗 🗹 S 🛛 48kHz |
|------------------|-------|-----------------|
| MONITOR          |       | -               |
| Enabled          |       |                 |
| 🗊 Name           |       | 7.1.4           |
| <b>⊲</b> ≫) Mode |       | SpeakerSet      |
| 📰 Trim           |       | 0.0 dB          |
| Button           |       | Speaker A       |
|                  |       |                 |

• Binaural Monitor を作成します。 Settings > Monitor を開き、Create new Monitor をタップします(Phone 1 または 2 として設定する こともできます)。

Type を Stereo に選択します。

Mode を Cue に設定します。

Name で Monitor 名を変更できます(この例では "Phone")

| < Monitors          | Phone | 🗗 🖗 🗹 S | 48kHz  |
|---------------------|-------|---------|--------|
| MONITOR             |       |         | -      |
| Enabled             |       |         |        |
| 🗊 Name              |       |         | Phone  |
| <b>⊲</b> ≫) Mode    |       | C       | ue     |
| A Mon->Cue Inactive |       |         |        |
| 🚅 Trim              |       |         | 0.0 dB |
|                     |       |         |        |

Source と Monitor の作成方法の詳細は、Anubis - Monitoring mission tutorials を御覧ください。 マルチチャンネル出力(この例では12出力-7.1.4-)を聞くためには、ネットワーク上に Hapi MKII が接続されて いる必要があります。

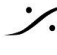

: dsp Japan Ltd, 4-8-5 Nakameguro, Meguro-ku, Tokyo 153-0061 T: 03-5723-8181 F: 03-3794-5283 U: http://www.dspj.co.jp

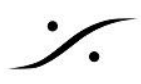

# Aneman でオーディオの入出力を接続する

まず、Pyramix MassCore と Aneman を起動してください。

Sample Rate Zone が無ければ作成してください。
 MassCore を最上部のクラウンアイコンの部分にドラッグして置いてください。
 Anubis とその他のデバイスを同じ Zone に入れてください。
 CoreAudio(Mac上の Dolby Atmos Renderer)または ASIO(PC上の Dolby Atmos Renderer)を
 同じ Zone に入れてください。

#### MassCore を Dolby Atmos Renderer に接続する

- World View (左側のパネル)で、MassCore と CoreAudio または ASIO を選択してください。
- Matrix(右側のパネル)で、MassCoreの出力をCoreAudio または ASIO の入力に接続してください。 い。Note:接続するチャンネル数は、ドライバと Dolby Atmos Renderer の設定に合わせてください。 例:Dolby Atmos Renderer で LTC Input を 128ch に設定した場合、MassCore Outputを128ch 接続する必要があります。

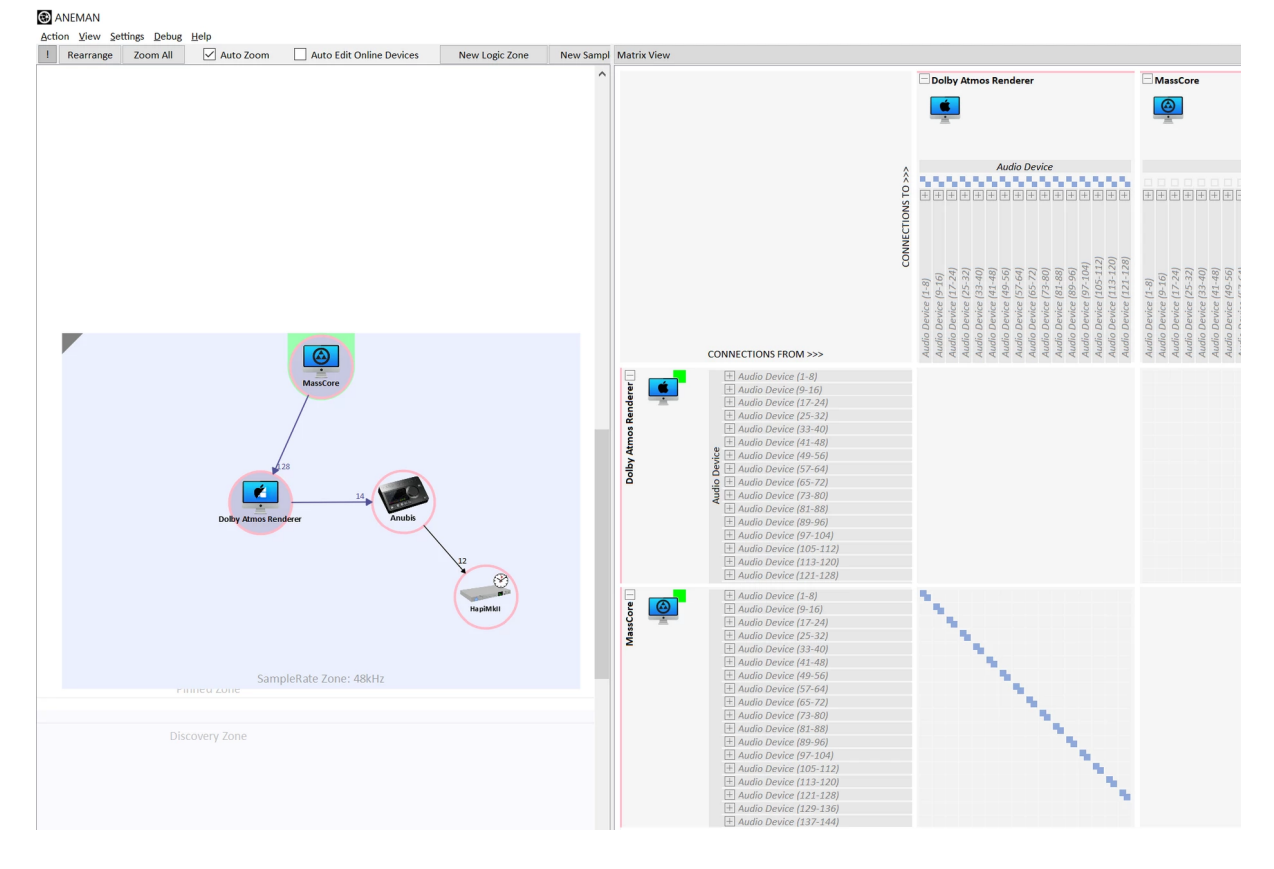

Live Re-rendersを使用する場合、CoreAudio または ASIO 出力を MassCore 入力に接続してください。Live Re-renders のチャンネル数の設定は、Dolby Atmos Renderer の Windows - Room Setup - Routing タブにあります。

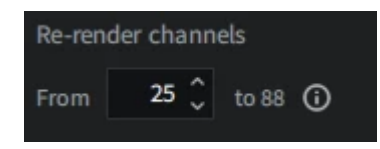

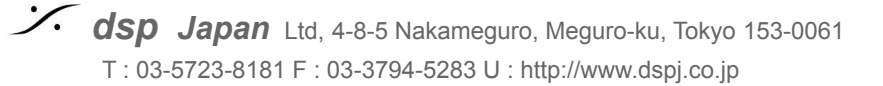

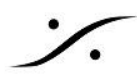

#### **Dolby Atmos Renderer** から Anubis に接続する

- World View で CoreAudio または ASIO と Anubis を選択してください。 •
- Matrix で CoreAudio/ASIO の出力を Anubis の Source に接続してください。Note: 接続するチャン • ネル数はドライバーと Dolby Atmos Renderer output routing で設定しているはずです。
- この例では CoreAudio/ASIO の 7.1.4 出力が Anubis の Dolby Atmos という名前の Source に接 続されています。

CoreAudio/ASIO の Headphones は、Anubis の Binaural という名前の Source に接続されていま す。

CoreAudio/ASIO のチャンネル数を減らす必要がある場合、Dolby Atmos Renderer で Headphone routing を変更してください。

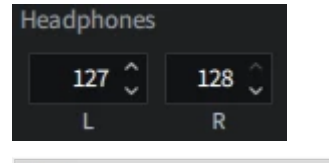

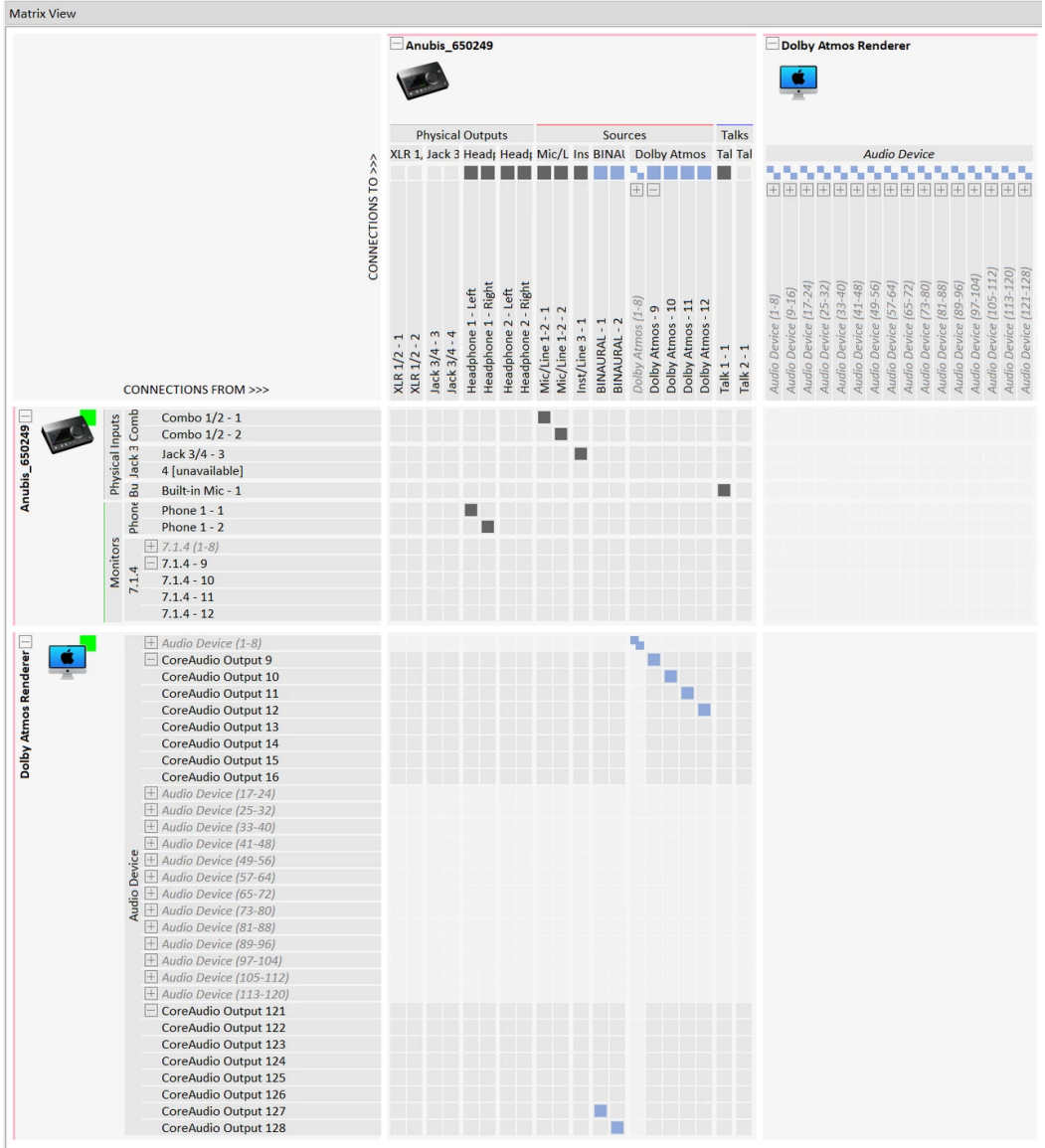

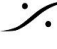

. dsp Japan Ltd, 4-8-5 Nakameguro, Meguro-ku, Tokyo 153-0061 T: 03-5723-8181 F: 03-3794-5283 U: http://www.dspj.co.jp

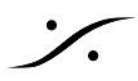

#### Anubis から Hapi MKII に接続する

- World View で Anubis と Hapi MKII を選択してください。 •
- Matrix で Anubis の Monitor を Hapi MKII に接続してください。Note:まず Anubis 上で Monitor を . 選択して Aneman 上に表示させておいてください。
- Binaural Source は Stereo Monitor (この例では "Phone")を選択して、次に Stereo Source (この例 . では "Binaural")を Anubis で選択してください。

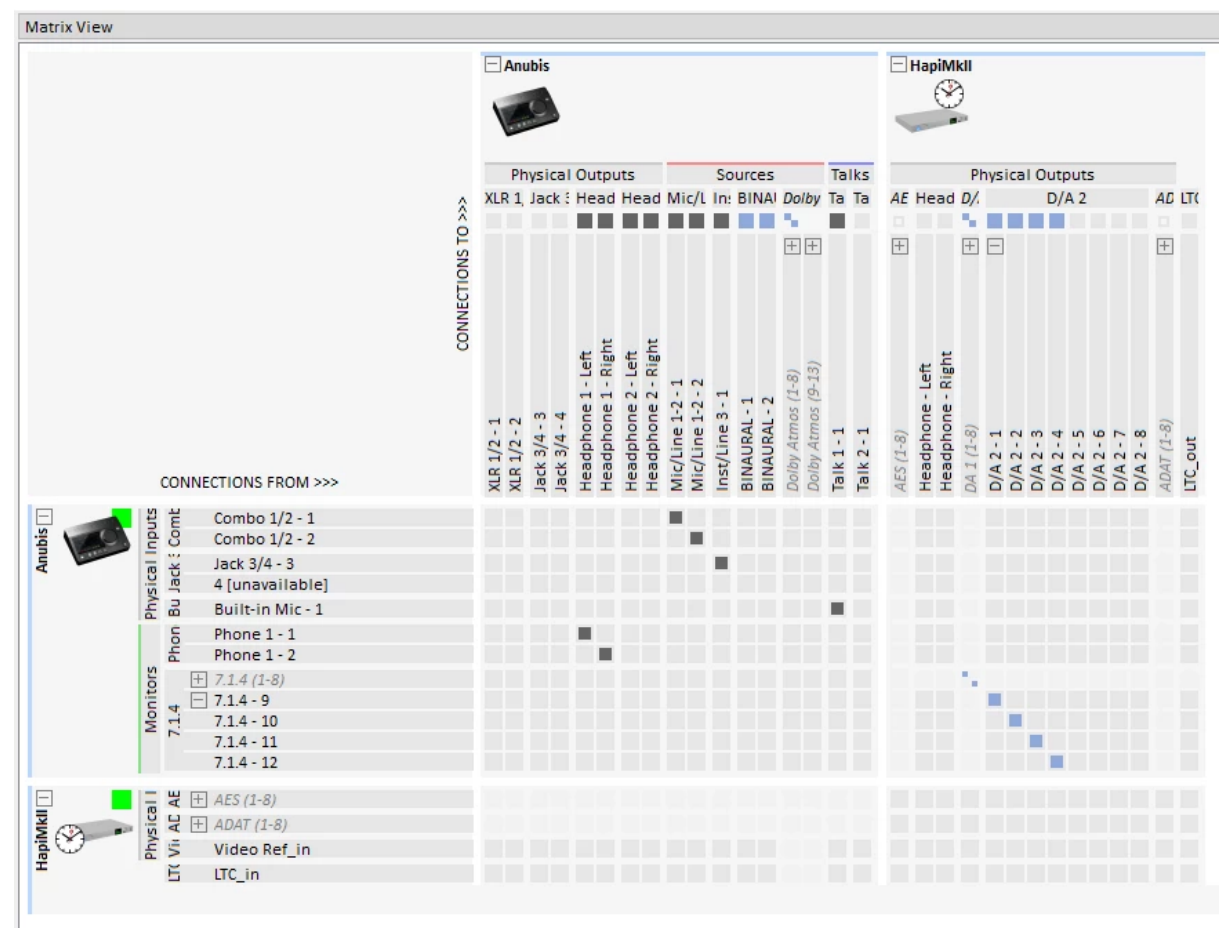

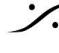

. dsp Japan Ltd, 4-8-5 Nakameguro, Meguro-ku, Tokyo 153-0061 T: 03-5723-8181 F: 03-3794-5283 U: http://www.dspj.co.jp

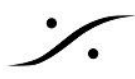

#### **Dolby Atmos Renderer** から Hapi MKII に接続する(Anubisが無い場合)

- World View で CoreAudio / ASIO と Hapi MKII を選択してください。
- Matrix で CoreAudio / ASIO の出力を Hapi MKII に接続してください。Note: 接続するチャンネル数 は、ドライバーと Dolby Atmos Renderer output routing で設定されているはずです。
- この例では、CoreAudio / ASIO は 7.1.4 出力が Hapi MKII の DA に接続されています。
- CoreAudio / ASIO の Headphone は Hapi MKII の Headphone に接続されています。 CoreAudio/ASIO のチャンネル数を減らす必要がある場合、Dolby Atmos Renderer で Headphone routing を変更してください。

|                                                                                                    |              | ASIO                                                                                                    |         |
|----------------------------------------------------------------------------------------------------|--------------|----------------------------------------------------------------------------------------------------|---------|
|                                                                                                    | FIONS TO >>> | Audio Device     Physical Outputs       AE Head D/, D/, AD       + + + + + + + + + + + + + + + + + + +                                                                                                    | LT      |
| CONNECTIONS FROM >>>                                                                                                    | CONNECT      | Audio Device (1-8)<br>Audio Device (2-16)<br>Audio Device (27-24)<br>Audio Device (25-32)<br>Audio Device (33-40)<br>Audio Device (49-56)<br>Audio Device (49-56)<br>Audio Device (49-56)<br>Audio Device (27-64)<br>Audio Device (27-64)<br>Audio Device (27-64)<br>Audio Device (27-64)<br>Audio Device (27-122)<br>Audio Device (27-104)<br>Audio Device (121-128)<br>Audio Device (121-128)<br>Audio | LTC out |
| →       Audio Device (1-8)         →       Audio Device (9-16)         →       Audio Device (17-24)         →       Audio Device (17-24)         →       Audio Device (25-32)         →       Audio Device (33-40)         →       Audio Device (41-48)         →       Audio Device (41-48)         →       Audio Device (57-64)         →       Audio Device (57-64)         →       Audio Device (73-80)         →       Audio Device (81-88)         →       Audio Device (105-112)         →       Audio Device (105-112)         →       Audio Device (113-120)         →       ASIO Output 121         ASIO Output 122       ASIO Output 123         ASIO Output 125       ASIO Output 125         ASIO Output 126       ASIO Output 127         ASIO Output 127       ASIO Output 128 |              |                                                                                                    |         |
| E Video Ref_in<br>E LTC_in                                                                                                    |              |                                                                                                    |         |

: dsp Japan Ltd, 4-8-5 Nakameguro, Meguro-ku, Tokyo 153-0061 T: 03-5723-8181 F: 03-3794-5283 U: http://www.dspj.co.jp

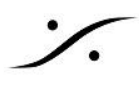

Pyramix の設定

• Dolby Atmos コンパチブルの Project を作成するか、既にある Project を開くか、Dolby Atmos ADM Master を Import してください。

Pyramix のミキサーを開き、右上にある Dolby Atmos ボタンをクリックしてください。

| Mix! Configure | Route Organize | Atmos                                   |
|----------------|----------------|-----------------------------------------|
| Pan Pan Pan    | Bed 1          | Atmos Servers<br>Connect to<br>Advanced |
| 23 24          | Objects        |                                         |

検知された Dolby Atmos Server を選択してください。ミキサーの Dolby Atmos ボタンがグリーンに なると Pyramix は Dolby Atmos Renderer に接続します。

Note: Dolby Atmos Server が自動的に検知されなかったら、Advamced メニューを開き、Server フィールドにサーバーのIPを入力してください。

このIPアドレスは、Dolby Atmos Renderer の Settings (Win) / Preference (Mac) > Remote Clients で見つけることができます。

| Settings               |                                                                                | -       | n x    | Dolby Atmos Renderer Connection                                              | ×                           |
|------------------------|--------------------------------------------------------------------------------|---------|--------|------------------------------------------------------------------------------|-----------------------------|
|                        |                                                                                |         |        | Server: 169.254.6.75 🗸                                                       | Connect                     |
| Processing             | Remote clients can connect to this Renderer on these IP addresses 169.254.6.75 |         |        | Status: Not Connected                                                        | Update Dolby Atmos Renderer |
| Speaker<br>Headphone   |                                                                                |         |        | Dolby Atmos Renderer Log<br>[comms_client] Using Comms client v3, 1.05861794 |                             |
| Re-renders<br>Loudness | Connected remote controller clients None                                       |         |        |                                                                              |                             |
| Remote clients         |                                                                                |         |        |                                                                              |                             |
|                        |                                                                                |         |        |                                                                              |                             |
|                        |                                                                                |         |        |                                                                              |                             |
|                        |                                                                                |         |        | Connection Errors<br>No errors have been detected.                           |                             |
|                        |                                                                                |         |        |                                                                              |                             |
|                        | Ca                                                                             | ancel / | Accept |                                                                              |                             |
|                        |                                                                                |         |        |                                                                              |                             |

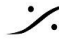

: dsp Japan Ltd, 4-8-5 Nakameguro, Meguro-ku, Tokyo 153-0061 T: 03-5723-8181 F: 03-3794-5283 U: http://www.dspj.co.jp

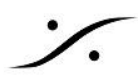

Timecode

- LTC がオーディオチャンネルを1ch使用するので、出力バスの数は127を超えないでください(Beds + • Objects)。
- Mixerの Configure ページを開き、Mono Stripを一つ加え、DirectOut(DO)を有効にしてください。 •

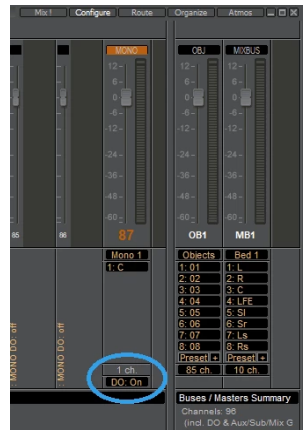

- ミキサーのメインページに戻り、Stripに VS3 Effect > Generator を加えてください。 Generator プラグインを開き、TimeCode に設定してください。Output Level は -10程度に設定し、 Mute if stopped を適当に設定してください。
- Strip の Direct Out を 128 に設定してください。 Direct Out は Pre(Pre fader)に設定することも可能 • です。

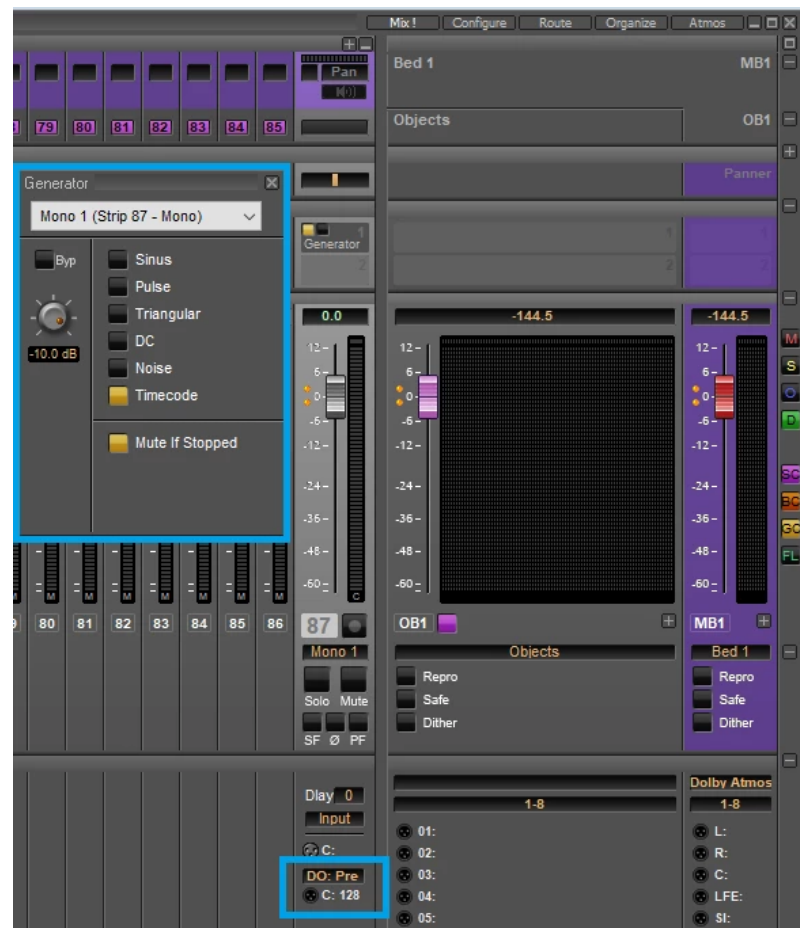

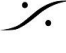

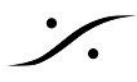

- あるいは、LTCをルーティングするためにStereoバスを追加で作成し、Project > Edit Dolby Atmos Master Configuration ページで Routing Safe に設定することができます。
- PyramixからDolby Atmos Renderer にオーディオと Dolby Atmos の設定を受け渡すには、Project > Edit Dolby Atmos Master Configuration を開いてください。 必要に応じて Dolby Atmos チャンネルを設定し、Update Dolby Atmos Renderer をクリックしま す。 Pyramix は Dolby Atmos 設定を Dolby Atmos Renderer に送信し、それに応じてミキサーバスの チャンネルを自動的にルーティングします。 終了したらウィンドウを閉じます (Dolby Atmos Master の import, Export,設定の詳細については、 Pyramixのユーザーマニュアルを参照してください)。
- 自動ルーティングの注意点: Update Dolby Atmos Rendererを使用すると、Atmosマッピングがないすべてのバスチャンネルの ルーティングが削除され、追加したバスがルーティングされなくなります。 Edit Dolby Atmos Master Configuration ページの Routing Safe オプションを有効にすると、追加バ スの出力を変更するための自動ルーティングを防ぐことができます。

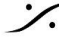